Mapa menu Strona 1 z 3

# Mapa menu

# Lista menu

## Menu Materiały eksploatacyjne Menu papieru

Wymień mat. ekspl. Nabój drukujący cyjan Nabój drukujący magenta Żółty nabój drukujący Czarny nabój drukujący Fotoprzewodnik cyjan Fotoprzewodnik magenta Fotoprzewodnik żółty Fotoprzewodnik czarny Pojemnik na zużyty toner Nagrzewnica Moduł przenoszący

# Domyślne źródło Rozmiar/typ papieru Konfiguracja podajnika uniwersalnego Strona konfiguracji sieci Zastąp rozmiar Tekstura papieru Gramatura papieru Ładowanie papieru Typy niestandardowe Konfiguracja uniwersalna

#### Raporty

Strona ustawień menu Statystyki urządzenia Strona [x] konfiguracji sieci Lista profili Drukuj czcionki Drukuj katalog Raport dot. materiałów

# Ustawienia

Ustawienia ogólne Menu Napęd flash Ustawienia drukowania

## Bezpieczeństwo

Różne ustawienia zabezpieczeń Drukowanie poufne Wymazywanie dysku<sup>1</sup> Dziennik audytu bezpieczeństwa Ustaw datę i godzinę

## Sieć/porty

Aktywna karta sieciowa Sieć standardowa lub Sieć [x]<sup>2</sup> Standardowy port USB Równoległy [x] Szeregowy [x] Ustawienia SMTP

## Pomoc

Drukuj wszystkie podręczniki Jakość koloru Jakość wydruku Drukowanie Nośniki Usuwanie defektów wydruków Mapa menu Informacje Połączenia Przenoszenie Materiały eksploatacyjne

<sup>1</sup> To menu pojawia się tylko po zainstalowaniu dysku twardego drukarki.

<sup>2</sup> W zależności od ustawień drukarki to menu jest widoczne jako Sieć standardowa, Sieć bezprzewodowa lub Sieć [x].

# Korzystanie z panelu sterowania drukarki z czterema przyciskami strzałek

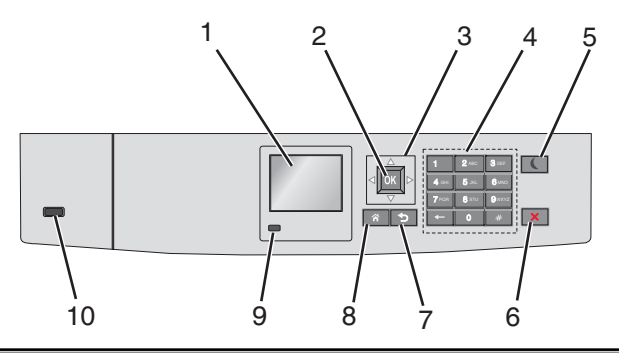

| Element |                          | Cel                                                                                                    |
|---------|--------------------------|----------------------------------------------------------------------------------------------------|
| 1       | Wyświetlacz              | Wyświetlanie informacji o stanie drukarki.                                                                                                    |
|         |                          | Umożliwianie konfigurowania i pracy drukarki.                                                                                                    |
| 2       | Wybierz, przycisk        | Wysyłanie zmian wprowadzonych w ustawieniach drukarki.                                                                                                    |
| 3       | Przyciski<br>nawigacyjne | Przewijanie w górę i w dół lub w lewo i w prawo.                                                                                                    |
| 4       | Klawiatura               | Wprowadzanie cyfr, liter i symboli.                                                                                                    |
| 5       | Przycisk Czuwanie        | Włączanie trybu czuwania.                                                                                                    |
|         |                          | Poniżej podano stany odpowiednio do kontrolki oraz przycisku Czuwanie:                                                                                       |
|         |                          | <ul> <li>Wprowadzanie w tryb czuwania lub wyprowadzanie z trybu czuwania</li> </ul>                                                                          |
|         |                          | <ul> <li>Kontrolka świeci ciągłym światłem zielonym.</li> </ul>                                                                                              |
|         |                          | <ul> <li>Przycisk Czuwanie nie świeci.</li> </ul>                                                                                                    |
|         |                          | Praca w trybie czuwania                                                                                                    |
|         |                          | <ul> <li>Kontrolka świeci ciągłym światłem zielonym.</li> </ul>                                                                                              |
|         |                          | <ul> <li>Przycisk Czuwanie świeci ciągłym światłem bursztynowym.</li> </ul>                                                                                  |
|         |                          | <ul> <li>Wprowadzanie w tryb hibernacji lub wyprowadzanie z trybu hibernacji</li> </ul>                                                                      |
|         |                          | <ul> <li>Kontrolka świeci ciągłym światłem zielonym.</li> </ul>                                                                                              |
|         |                          | <ul> <li>Przycisk Czuwanie miga światłem bursztynowym.</li> </ul>                                                                                            |
|         |                          | Praca w trybie hibernacji                                                                                                    |
|         |                          | <ul> <li>Kontrolka nie świeci.</li> </ul>                                                                                                    |
|         |                          | <ul> <li>Przycisk Czuwanie świeci pulsacyjnie, świecąc światłem bursztynowym przez 0,1 sekundy, a<br/>następnie całkowicie gasnąc na 1,9 sekundy.</li> </ul> |
|         |                          | Następujące działania wyprowadzają drukarkę z trybu czuwania:                                                                                                |
|         |                          | <ul> <li>Naciśnięcie dowolnego przycisku sprzętowego</li> </ul>                                                                                              |
|         |                          | Otwarcie zasobnika 1 lub załadowanie papieru do podajnika do wielu zastosowań                                                                                |
|         |                          | Otwarcie drzwiczek lub pokrywy                                                                                                    |
|         |                          | <ul> <li>Wysłanie zadania drukowania z komputera</li> </ul>                                                                                                  |
|         |                          | <ul> <li>Wykonanie operacji Power on Reset (resetu w momencie włączenia zasilania) za pomocą<br/>głównego przełącznika zasilania</li> </ul>                  |
|         |                          | Podłączenie urządzenia do portu USB                                                                                                    |
| 6       | Przycisk<br>Stop/Anuluj  | Umożliwia przerwanie działania drukarki.                                                                                                    |
|         |                          | <b>Uwaga:</b> Na wyświetlaczu zostaje wyświetlony komunikat <b>Stopped</b> (Zatrzymano), a potem lista opcji.                                                |
| 7       | Wstecz, przycisk         | Powrót do poprzedniego ekranu.                                                                                                    |

| Element |                           | Cel                                                                                                    |
|---------|---------------------------|----------------------------------------------------------------------------------------------------|
| 8       | Przycisk Strona<br>główna | Przejście do ekranu głównego.                                                                                                    |
| 9       | Kontrolka                 | <ul> <li>Sprawdzenie stanu drukarki.</li> <li>Wyłączona — drukarka jest wyłączona.</li> <li>Migające zielone światło — drukarka nagrzewa się, przetwarza dane lub drukuje.</li> <li>Ciągłe zielone światło — drukarka jest włączona, ale bezczynna.</li> <li>Migające czerwone światło — drukarka wymaga interwencji operatora.</li> </ul> |
| 10      | Port USB                  | Umożliwia podłączenie napędu flash do drukarki.                                                                                                    |